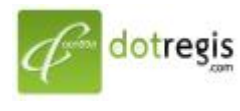

1056 Sutthisan Road., Din Daeng District Bangkok 10400 Thailand HotLine. +(66) 086-777-6693 Email: support@dotregis.com Manual

website: http://www.dotregis.com

# คู่มือการใช้งาน

## การสร้างฐานข้อมูล

1.Login เข้าระบบจัดการโฮสติ้งที่ส่งให้ตอนเปิดบัญชีใช้งาน

#### DirectAdmin Login Page

| Please enter | your Username and Password |
|--------------|----------------------------|
| Username:    |                            |
| Password:    |                            |
|              | Login                      |

## 2. เลือกเมนู MySQL Management

| Your Account                                     |                                  |
|--------------------------------------------------|----------------------------------|
| Domain Setup                                     | Site Summary / Statistics / Logs |
| Change Password<br>Login History                 | FTP Management                   |
| Support Center                                   | MySQL Management                 |
| Installed Perl Modules<br>Create/Restore Backups | File Manager                     |
|                                                  |                                  |

## 3. คลิกสร้างฐานข้อมูล Create new Database

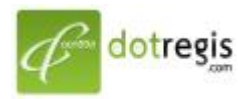

#### ดอทรีจิส ดอท คอม DotRegis.com

1056 Sutthisan Road., Din Daeng District Bangkok 10400 Thailand HotLine. +(66) 086-777-6693 Email: support@dotregis.com Manual

website: http://www.dotregis.com

| Create new Databa:<br>php-194dmin | se              |                 |      |             |
|-----------------------------------|-----------------|-----------------|------|-------------|
|                                   |                 |                 | Adva | nced Search |
| Database                          | Number of Users | Download Backup | Size | Select      |
| No Data to Show                   |                 |                 |      |             |
|                                   |                 |                 | _    |             |

4. กำหนดค่าที่ต้องการ ต้องมีความยาวรวมชื่อ account ไม่เกิน 16 ตัวอักษร จากนั้นกด Create

| Create new Database |                |
|---------------------|----------------|
| Database Name:      | demohost_ name |
| Database Username:  | demohost_user  |
| Username Password:  | Random         |
| Confirm Password:   | •••••          |
|                     | Create         |

ชื่อ account ขึ้นอยู่กับทางโฮสออกให้ เช่น mrweb เป็นต้น

5.เมื่อได้ค่าที่กำหนดไว้แล้วให้จดบันทึกไว้ เพื่อนำมาใช้สำหรับ login ใน phpmyadmin

6.กลับสู่หน้าหลัก > เข้าเมนู phpMyAdmin

| SSL Certificates Custom Error Pages                                                                                                    |
|----------------------------------------------------------------------------------------------------|
| Operation in the second second s |
| Cronjobs phpMyAdmin                                                                                                    |
| Mime Types Site RealPection                                                                                                    |
| Apache Handlers Domain Pointers                                                                                                    |
| Easy Site Install                                                                                                    |

7. จากนั้นให้นำค่าที่กำหนดในข้อที่ 4 มาใส่

## user ແລະ password

8. เมื่อกรอกค่าถูกต้องจะพบหน้าดังนี้

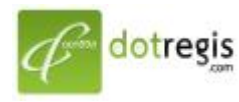

#### ดอทรีจิส ดอท คอม DotRegis.com

1056 Sutthisan Road., Din Daeng District Bangkok 10400 Thailand HotLine. +(66) 086-777-6693 Email: support@dotregis.com

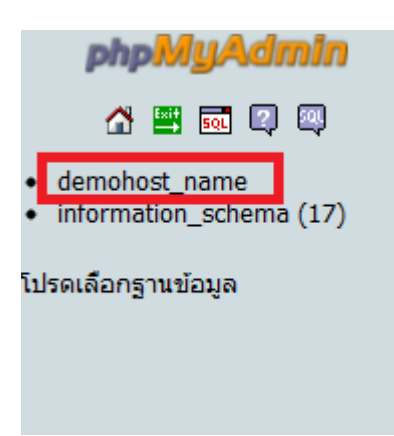

9.ให้คลิกเลือก ชื่อ database ที่สร้างขึ้น จากนั้นกด import ไฟล์ที่ทำใน appserv (ไฟล์เช่น database.sql)

| php <mark>MyAdmin</mark>  | 😝 localhost 🕨 👼 demohost_name                                               |
|---------------------------|-----------------------------------------------------------------------------|
| 🔥 🔛 🔜 🔍                   | 🖀 โครงสร้าง 🦣 SQL 🔎 ค้นหา อยคำค้นจากตัวอย่าง อยส่งออก อัยImport 🖉 กระบวนการ |
| ฐานข้อมูล                 | ไม่พบตารางใด ๆ ในฐานข้อมูล                                                  |
| demohost_name 🔹           | r 🔠 สร้างตารางในฐานข้อมูลนี้ demohost_name                                  |
| lemohost_name (0)         | ชื่อ: Number of fields:                                                     |
| ม่พบตารางใด ๆ ในฐานข้อมูล |                                                                             |
|                           |                                                                             |
|                           |                                                                             |

10. เมื่อ import สมบูรณ์

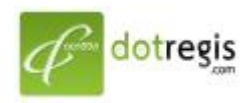

#### ดอทรีจิส ดอท คอม DotRegis.com

1056 Sutthisan Road., Din Daeng District Bangkok 10400 Thailand HotLine. +(66) 086-777-6693 Email: support@dotregis.com Manual

website: http://www.dotregis.com

| php <mark>My</mark> Admin                                                                                                    | 덇 localhost > @ demohost_name                                                                                                    |
|----------------------------------------------------------------------------------------------------|----------------------------------------------------------------------------------------------------|
| 🚮 🔛 🚾 🕼 🚇<br>ฐานข้อมูล                                                                                                    | <ul> <li></li></ul>                                                                                                    |
| demohost_name (11)                                                                                                    | File to import<br>เลือกไฟล์ข้อความจาก เลือกไฟล์ ไม่ได้เลือกไฟลใด (ขนาดใหญ่สุด: 8,192กิโลไบต์)                                                                                                    |
| wp_commentmeta<br>wp_comments<br>wp_links<br>wp_options<br>wp_posts<br>wp_posts<br>wp_terms<br>wp_term_relationships<br>wp_term_taxonomy<br>wp_users | Imported file compression will be automatically detected from: "List, gzip, zip         Partial import         Imported file compression will be automatically detected from: "List, gzip, zip         Partial import         Imported file compression will be automatically detected from: "List, gzip, zip         Partial import         Imported file compression will be automatically detects it is close to time limit. This might be good way to im break transactions.         Number of records(queries) to skip from start         0 |
|                                                                                                    | Format of imported file         CSV         Open Document Spreadsheet         SQL         Excel 97-2003 XLS Workbook         Excel 2007 XLSX Workbook         XML                                                                                                    |